# Guía para el Registro

Actividades a realizar en el subsistema

Concursos Públicos de ingreso para ocupar plazas vacantes en cargos y puestos del Servicio Profesional Electoral Nacional

→ Ver contenido

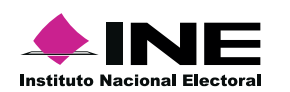

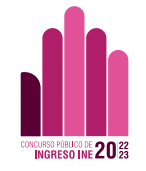

### Inicio

Elije un tema para consultar el proceso.

#### Registrate en el subsistema

Descubre como hacerlo y los datos que necesitas llenar.

#### **Experiencia** laboral

Revisa el procedimiento y la información que se solicita.

#### Recupera tu contraseña

Conoce el proceso para acceder nuevamente a tu cuenta.

#### Información académica

Revisa el procedimiento y la información que se solicita.

#### Tipo de aspirante y protesto

Descubre cómo elegir al que perteneces y declarar bajo protesta.

#### **Requisitos técnicos**

Conoce los dispositivos y sistemas operativos con los que puedes acceder a la plataforma.

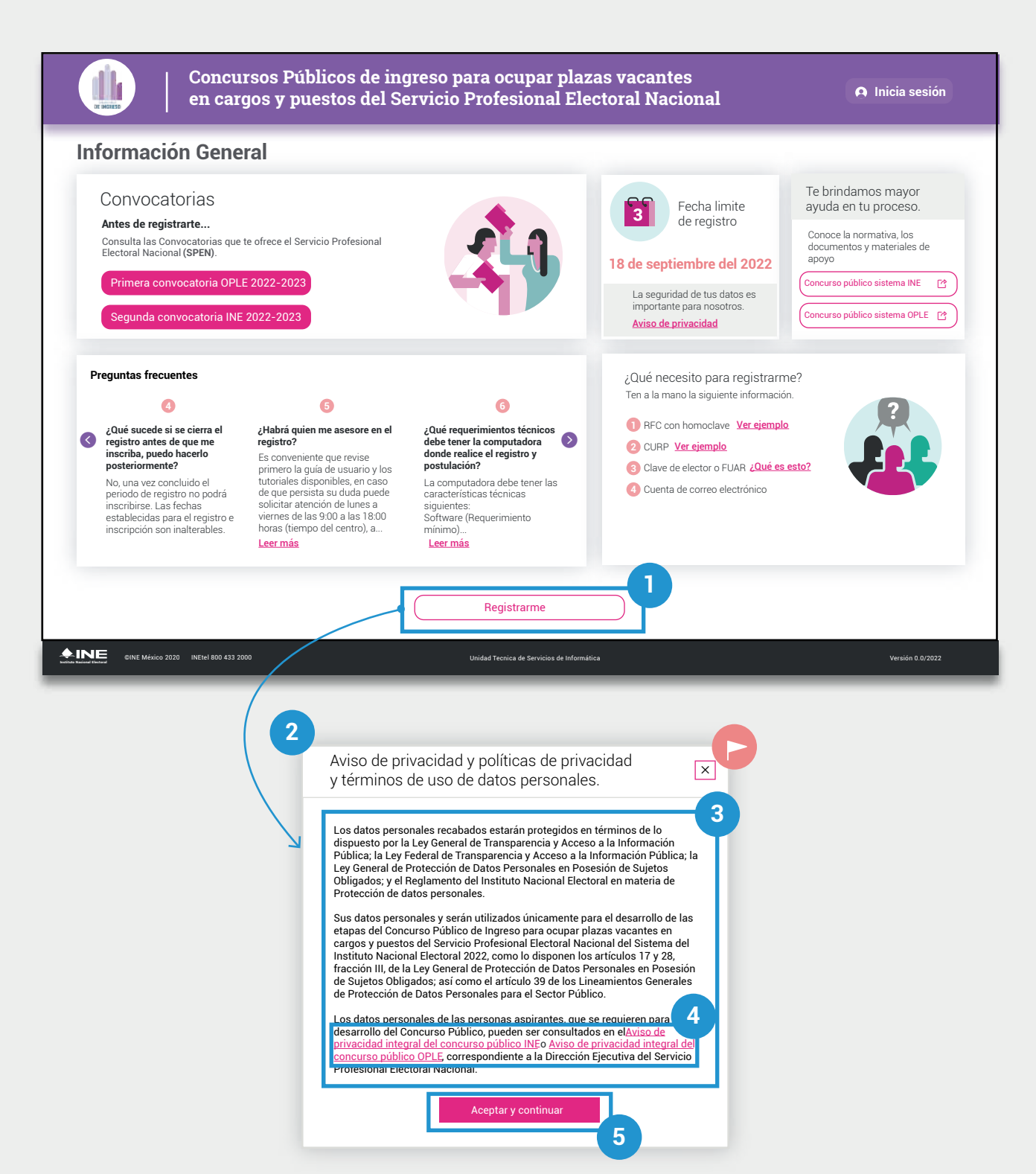

#### Registro en el subsistema

Al acceder al sitio se mostrará la pantalla inicial

#### Acceso al registro.

**1.** Presiona el botón **Registrarme** que se encuentra al final de la pantalla.

2. Se mostrará una ventana con la información de Aviso de privacidad y políticas de privacidad y términos de uso.

3. Lee la información

**4.** Consulta los avisos de privacidad integral del concurso público INE y/u OPLE.

**5.** Presiona en el botón rosa **Aceptar y continuar** para proseguir con el registro

#### 🕨 Nota:

En caso de no estar de acuerdo con el Aviso de privacidad y políticas de privacidad y términos de uso,

presiona sobre la X o el botón de atrás de tu navegador.

#### Información de la persona aspirante Captura la siguiente información Una vez postulado a una vacante, fu redistro duardará quardado y no podrás modificar tua datos E Informacion personal Los campos con ( \* ) son nacesarios. Asequirate de que tu correo y contraseña sean correcto. Correo electr bb Nombre(ş) Primer apeilido Segundo apellido Α RFC con homoclave · Clave de elector o FUAR (2) CURP Consultar CURP Fecha de nacimiento \* Lugar de nacimiento Sext (2) Domicilio personal Localidad Estado Municipio/alcaldia В h Calle No: exterior No: interior Colonia Código Postal Información de contacto 6 Es recesario que proporciones dos números de teléfono en los que podamos contactante fácilmente Teléfono de contacto principal (10 dígitos) Teléfono de contacto secundario (10 dialtos) 3 Crear cuenta INE © INE México 2022 Unidad Tecnica de Servicios de Informática

#### Llenado de información personal

Se mostrarán los datos a completar. los datos que se marquen con (\*) deberan ser llenados de manera obligatoria.

**1.** Lee la información que se solicita en los campos y sigue las instrucciones.

• Si tienes alguna duda respecto a la información solicitada presiona el símbolo "?" para conocer el detalle.

**2.** Ten a la mano la información que se solicita:

#### **A.** Bloque 1

• Correo electrónico y contraseña para acceder a tu cuenta

- Nombre(s) y apellidos
- RFC con homoclave
- Curp
- Clave de elector o FUAR
- Fecha y lugar de nacimiento

• Sexo mostrado en tu documentación y/o identificaciones oficiales.

#### B. Bloque 2: Domicilio

- Estado
- Municipio/AOlcaldía
- Localidad
- Calle
- Número exterior/interior
- Colonia
- Código postal

#### C. Bloque 3: Contacto

- Teléfono principal y de contacto
- 3. Una vez llenado los datos solicitados

presiona Crear cuenta

#### Información académica y laboral

#### Acceso 1

**1.** Al terminar de crear una cuenta o de iniciar sesión se mostrará un mensaje.

2. Presiona sobre el botón Continuar con el registro.

#### Acceso 2

Si cerraste (X) el mensaje anterior.

3. Presiona en Datos personales.

**4.** Elige la opción Información académica o Experiencia laboral.

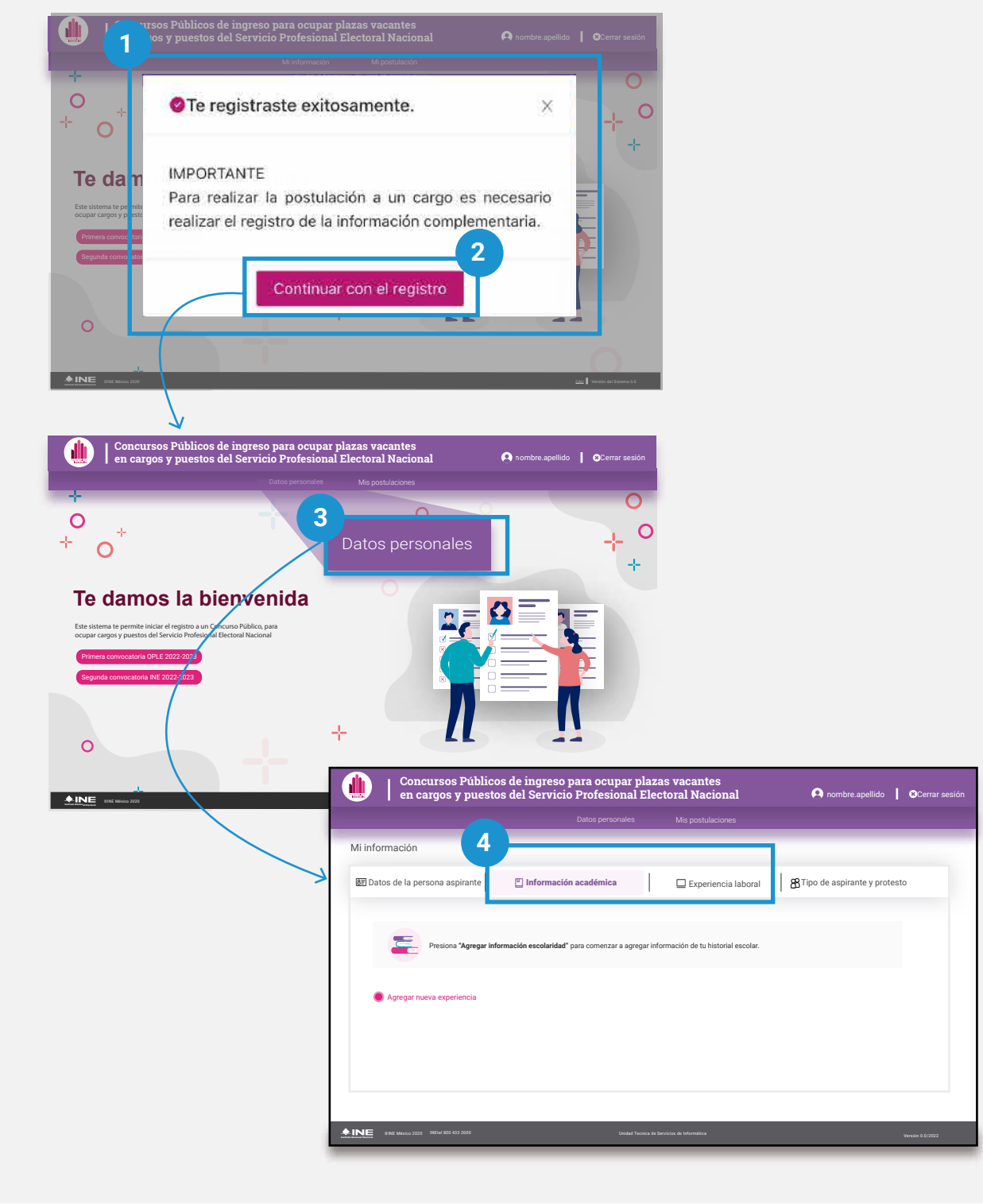

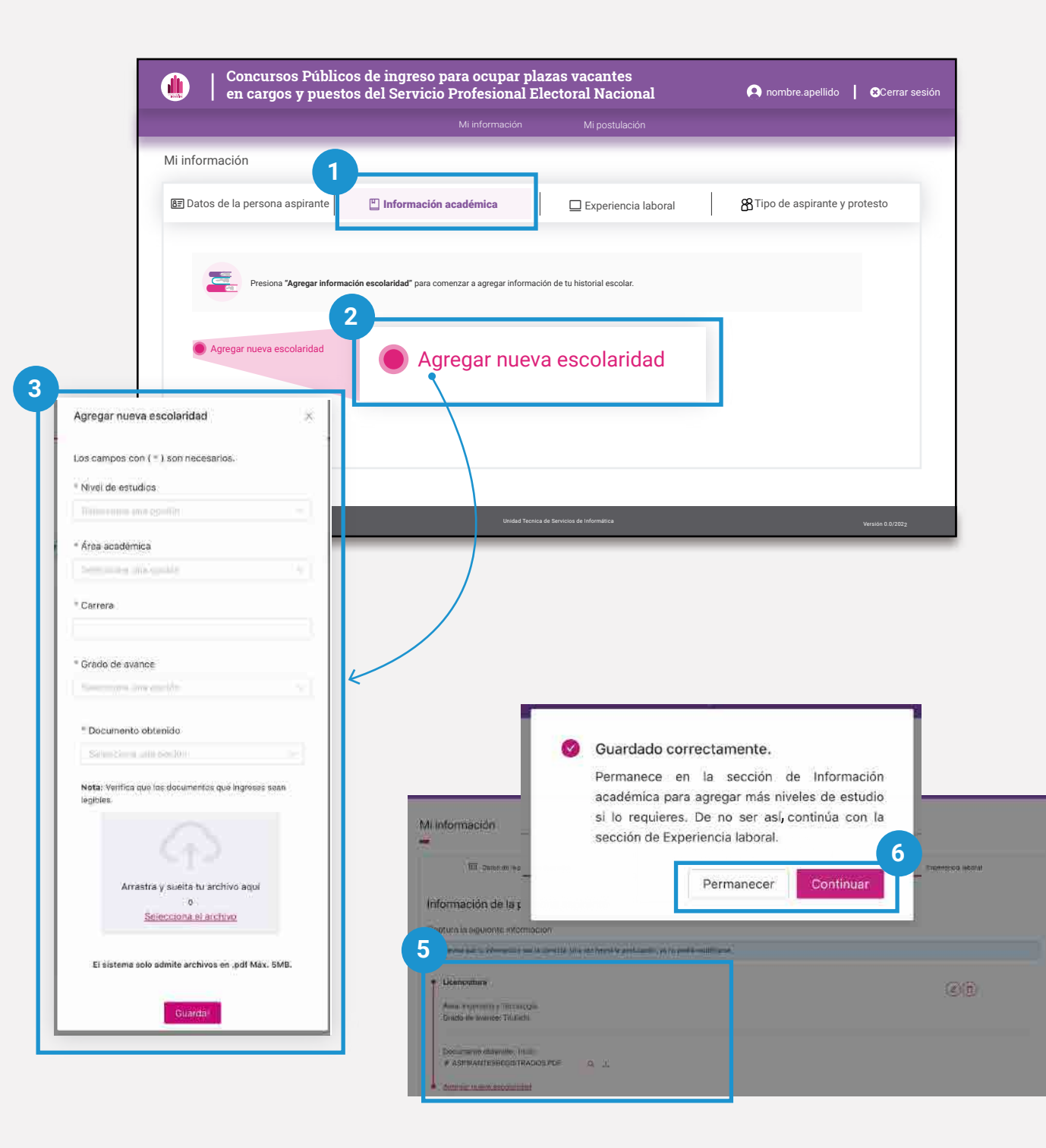

#### Información académica

**1.** Selecciona la pestaña de **Información académica.** 

2. Presiona el botón Agregar nueva escolaridad.

3. Se abrirá una ventana.

Selecciona y agrega la información que se solicita:

- Nivel de estudios
- Área académica
- Carrera
- Grado de avance
- Documento obtenido

• Adjuntar documento obtenido El documento debe ser en formato PDF de máximo 5mb.

El nombre del documento sólo acepta: números, letras (excepto la ñ), guión medio, guión bajo y espacios entre palabras.

4. Presiona el botón Guardar.

**5.** La infomación capturada se mostrará en pantalla al igual que un mensaje.

**6.** Presiona **Permanece**r para agregar, modificar o consultar la información o **Continuar** para capturar tu experiencia laboral.

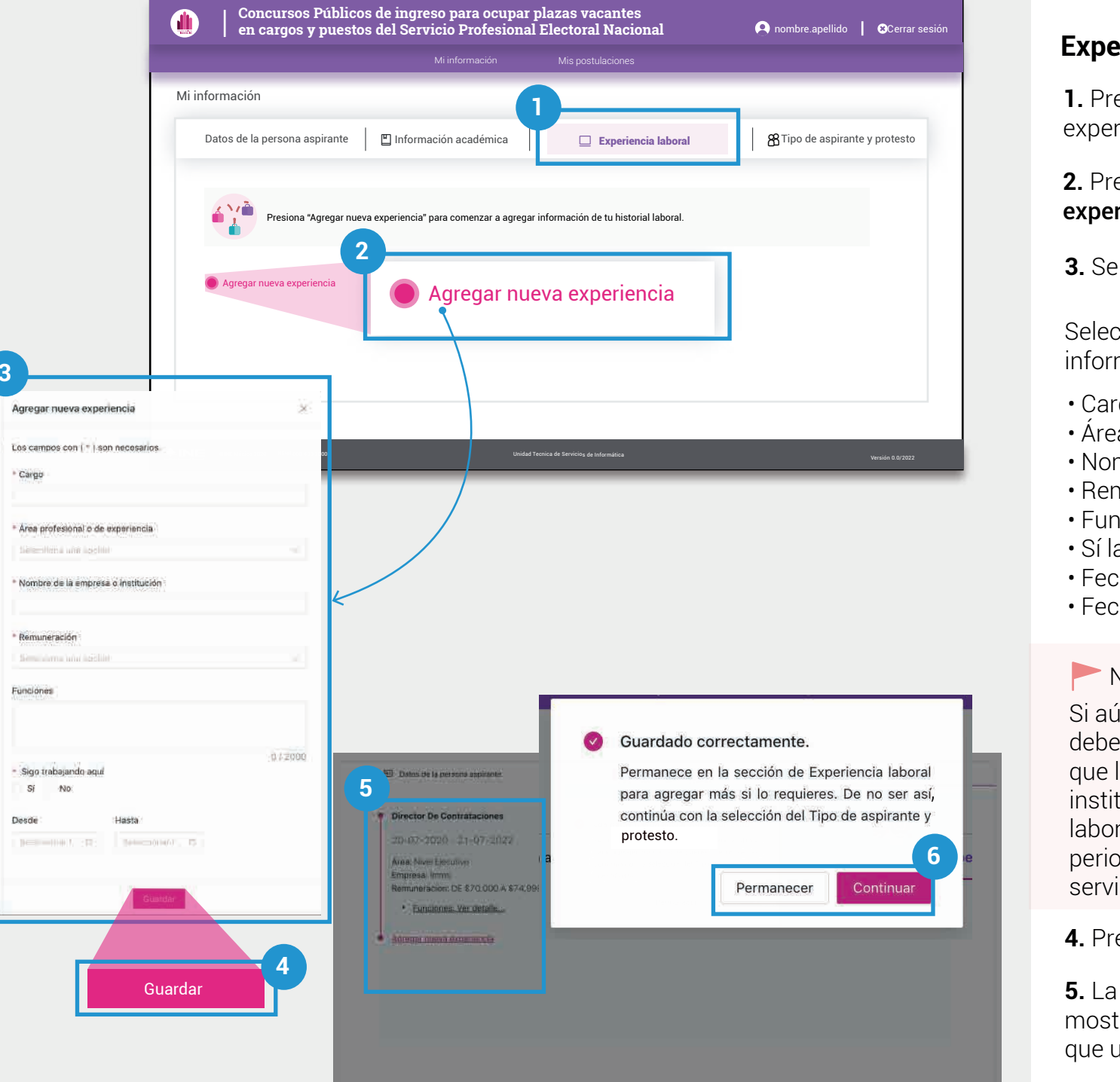

#### **Experiencia** laboral

**1.** Presiona la pestaña de experiencia laboral.

2. Presiona el botón Agregar nueva experiencia.

3. Se abrirá una ventana.

Selecciona, captura y agrega la información que se solicita:

- Cargo
- Área profesional o de experiencia
- Nombre de la empresa o institución
- Remuneración
- Funciones
- Sí labora o ya no en el puesto
- Fecha de ingreso
- Fecha de separación

#### Nota:

Si aún te encuentras laborando deberás seleccionar la fecha desde la que laboras en la empresa o institución, si ya no te encuentras laborando, deberás seleccionar el periodo durante el cuál prestaste tus servicios en la empresa o institución.

#### 4. Presiona Guardar.

5. La infomación capturada se mostrará en pantalla al igual que un mensaje.

#### 6. Presiona Permanecer o Continuar.

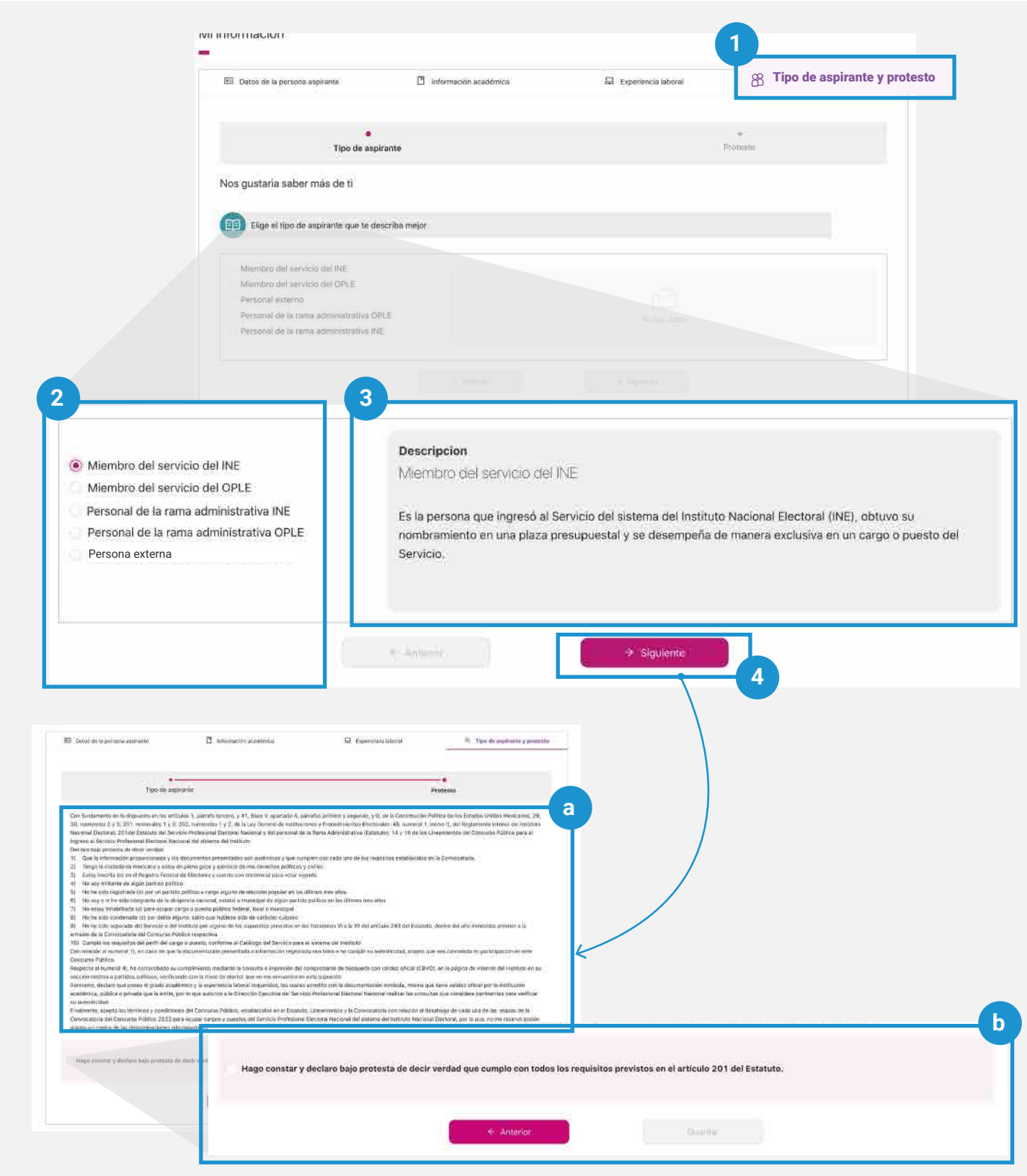

#### Tipo de aspirante y protesto

#### Tipo de aspirante

**1.** Presiona la pestaña de Tipo de aspirante y protesto.

**2.** Selecciona la opción que describa el tipo de aspirante al que perteneces.

**3.** Se mostará la descripción del tipo de aspirante.

## **4.** Se habilitará el botón **Siguiente. Presiónalo para continuar con el protesto.**

#### Protesto

**a.** Lee detenidamente el texto en tu pantalla que aparece en esta sección.

**b.** De estar de acuerdo, selecciona el recuadro del enunciado y presiona **Guardar.** 

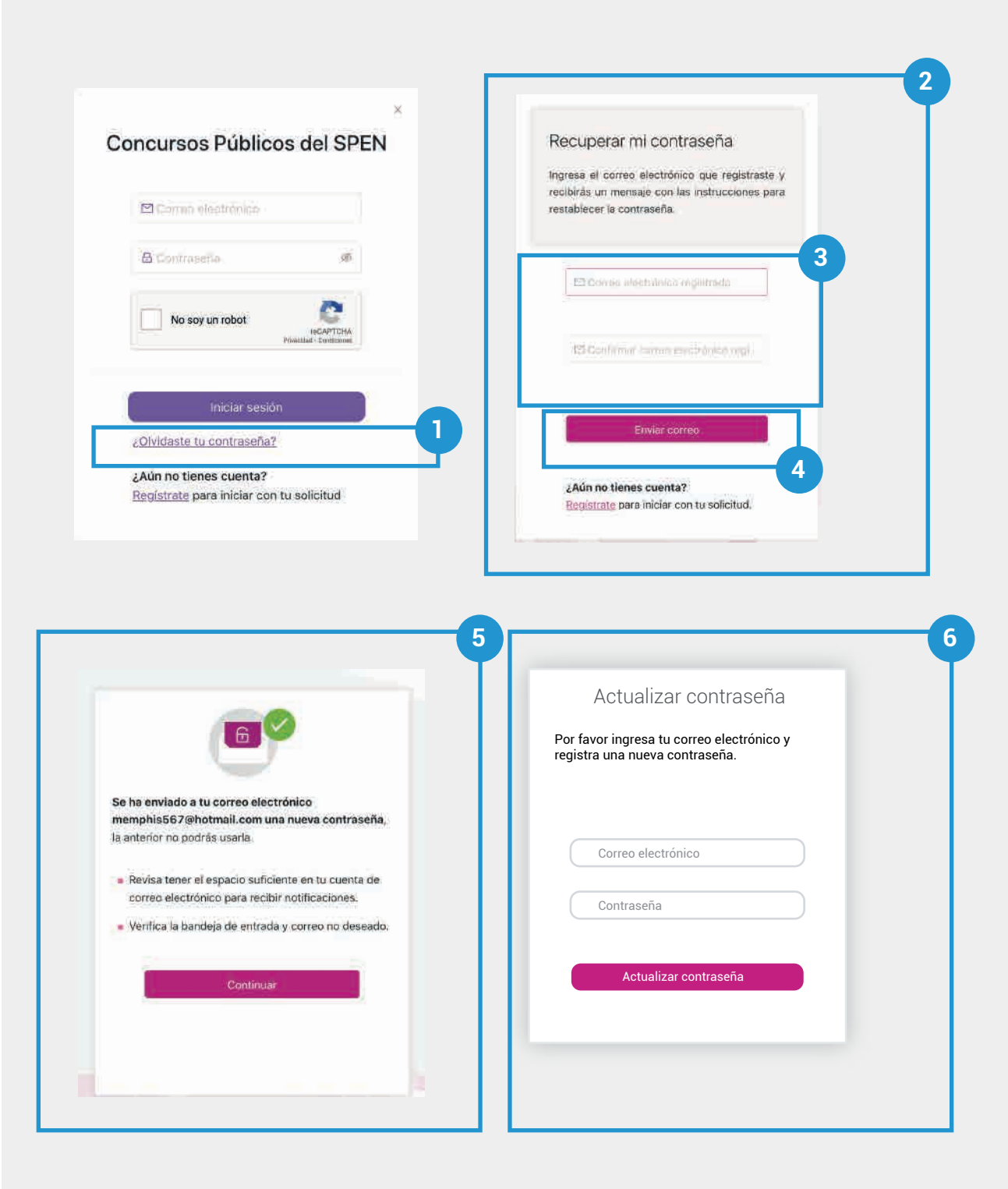

🕈 Inicio 🛛 🕒 Anterior 🦳 Siguiente 🔿

#### Recupera tu contraseña

**1.** Presiona en el texto ¿Olvidaste tu contraseña?

**2.** Se mostrará un pantalla con indicaciones

**3.** Ingresa el correo electrónico de tu cuenta y confirma.

**4.** Presiona **Enviar correo**. Se enviará un correo a la dirección ingresada con una nueva contraseña provisional.

5. Se mostrará la pantalla de confirmación de envío. Presiona **Continuar,** lo que te llevará nuevamente a la ventana de Inicio de sesión. Ingresa tu correo, la contraseña provisional y presiona **Iniciar sesión**.

**6.** Se mostrará una pantalla de actualizar contraseña. Agrega los datos que solicita y presiona **Actualizar contraseña** 

#### **Requisitos técnicos**

#### Sistemas operativos

### Computadoras de escritorio y laptops

La plataforma es accesible desde diferentes dispositivos, con sistemas operativos usuales como:

- macOS® de Apple® 10.9 y superiores.
- Microsoft® Windows® 7 y superiores.
- Chrome OS.
- Ubuntu® y otras distribuciones de Linux®.

#### **Dispositivos móviles**

- Android 4.4 y superiores.
- iOS® 12 y superiores.

#### Navegadores

En cuanto al navegador, cualquiera de los siguientes navegadores modernos:

- Navegador Chrome (versión 50 y superiores).
   Descargar la versión más reciente
- Mozilla Firefox (versión 30 y superiores).
   Descargar la versión más reciente
- Microsoft Edge.
  <u>Descargar la versión más reciente</u> (con Microsoft Internet Explorer® 10 y 11 tiene una compatibilidad limitada)
- Safari de Apple.
  <u>Descargar la versión más reciente</u>
- Opera.
  <u>Descargar la versión más reciente</u>

#### **Visualizar documentos PDF**

Para visualizar los documentos en PDF **es necesario que habilites Adobe Acrobat Reader**.

Concursos Públicos de ingreso para ocupar plazas vacantes en cargos y puestos del Servicio Profesional Electoral Nacional